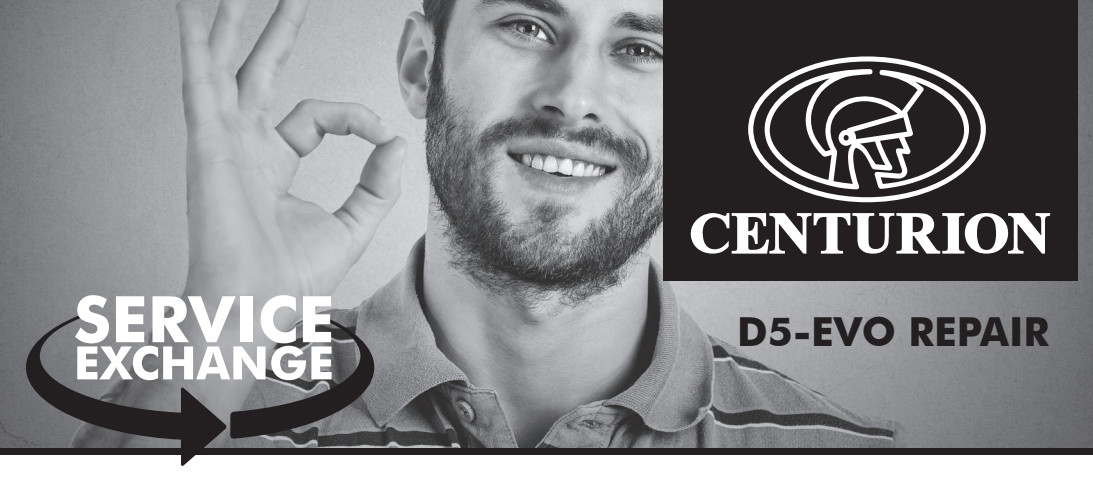

# PROCEDURE FOR BACKING UP OR RESTORING USER DATA ON D-SERIES CONTROLLERS.

- 1. Remove the encoder/origin 6-way plug from the controller and plug the memory module into the 4-way connector.
- 2. Press and hold the oblong button **m** for approximately 2 seconds.
- A screen will appear displaying the text "Setting Limits"; press the up arrow button twice. The screen will display "General settings".
- 4. Press and release the oblong button **(don't hold it)**.
- 5. Using Select Backup EEPROM if you wish to transfer all controller user data to the Memory Module or select Restore EEPROM using the up/down arrow buttons if you wish to download all user data from the memory module to the controller.
- Once you have made the selection press and release the oblong button once
   (a) For the backup procedure, the screen displays: "Back up date with Time No".

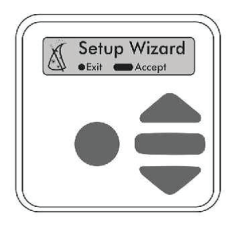

- Using \$\DDC\$ buttons, select Yes and then press the oblong button once.
  - The display will indicate backing up EEPROM; wait until it displays **backup successful.**
  - The screen will revert to displaying "backup EEPROM".
  - Press and release the round/exit button twice to exit the menu. The Memory Module can now be removed from the DOSS plug.
- (b) For the Restore EEPROM procedure, the screen will display: "Back up date with Time No"
  - Using  $\clubsuit$  button select Yes and then press the oblong button .once
  - The display will indicate **Restoring EEPROM**; wait until it shows **Restoring successful**.
  - The screen will revert back to "Restore EEPROM".
  - Press and release the round/exit button twice to exit the menu. The Memory Module can now be removed from DOSS plug.

## THE PROCEDURE FOR SETTING GATE LIMITS ON A D5-EVO MOTOR.

- 1. Manually open the gate halfway and engage the gearbox.
- 2. Press and hold the enter button **D** until the display shows "setting limits".
- 3. Press the enter button **Content** once to access the menu for setting the limits.
- Follow the instructions on the display, and confirm the statement on the display by pressing the enter button once, until the display shows: Clear gate area press
   to start.
- 5. Press the enter button **C** once; the gate will start to set the limits on its own.
- 6. The gate will stop in either the fully-closed, or the fully-open position when finished, and the display will show: "Is the gate open? Yes"
- 7. Confirm with the enter button if you agree (i.e. the gate is fully-open), or select "No" using the down-arrow button. Press the enter button once, to confirm your selection.
- The display will indicate "Set up complete". Press the enter-button once.
   "Setting limits" will be displayed on the screen. Now press and release the exit button once, to exit programming-mode.
- 9. The gate motor is now ready for operation.

# **PROGRAMMING NEW REMOTES ON D-SERIES CONTROLLERS**

- 7. Press and hold the oblong button (between the two arrows) for approximately 2 seconds
- 8. A screen will appear displaying the text "Setting Limits"; press the up arrow \_ once until the screen displays "Remote Controls (TX)"
- 9. Press and release the oblong button (don't hold it)
- 10. The screen will display "Add Remote"
- 11. Press and release the oblong button **(it serves as an "Enter" button of sorts**)
- 12. The screen will display "Select Function: Trigger Gate"
- 13. Press and release the oblong button
- 14. The screen will now display "Time bar Remote: No"
- 15. Press and release the oblong button
- 16. The unit will now ask you to press your remote button
- 17. Press and release the desired remote button(s)
- 18. A unique ID number will appear on the screen, indicating that the button has been successfully learned
- 19. Now press the ROUND button 
  TWICE to exit the menu
- 20. You are good to go!

## **Repairs and Servicing – Terms and Conditions**

All CENTURION products that are brought in for repair are serviced with extreme care, thoroughly inspected and tested.

All Reconditioned D5-Evo units are subject to the relevant provision of the Consumer Protection Act (68/2008), and are warranted against faulty materials and workmanship for a period of six months from the reconditioned date, invoice date.

Please refer to http://www.centsys.co.za/our-products/product-warranties-and-exclusions for a complete explanation of our T&Cs.

f facebook.com/CenturionSystems | 💩 YouTube.com/CenturionSystems | y Twitter@askCenturion

#### 0860 0860 236 887

Technical support line: 0861 003 123 (Monday - Friday: 07h00 - 18h00, Saturday: 8h00 - 13h30) **WWW.Centsys.com** E&OE. Centurion Systems (Pty) Ltd reserves the right to change any product without prior notice

#### **MENU STRUCTURE**

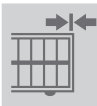

# 1. Setting Limits

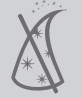

1.1. Setup wizard

|   | ለ |   |
|---|---|---|
| L | • | 7 |

- 2. Safety
- 2.1. Collision Force
  - Opening Collision Force
  - MTR S Closing Collision Force
- 2.2. Collision Count
- 2.3. Alarm Output
- 2.4. LCK Input as ESTOP
- 2.5. External gate indication
  - Closed Indication
  - Closing indication
  - Opening Indication
  - Pedestrian Indication
- ig indication

- Indicator Output
- Part Close Indication

Closing Collision Force

MTR S Opening Collision Force

- Part Open Indication
- Open Indication
- Unknown Indication

Autoclose Fully OpenAutoclose Partly Closed

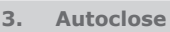

- 3.1. Autoclose Status
- 3.2. Autoclose Timer
- 3.3. Autoclose Override
- 3.4. Autoclose Advanced Options
  - Autoclose Partly Open

4.

# Modes of Operation

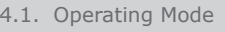

- Condominium Mode
- PLC
- 5. Run Profile
- 5.1. Positive Close Mode
- 5.2. Pre-open Delay
- 5.4. Opening Speed
- 5.6. Ramp-Up Distance
- 5.8. TRG Stop Distance
- 5.10. Crawl Distance

Standard Mode

Reversing Mode

Deadman Control Mode

- Positive Close Mode Status
- Positive Close Mode Force
- 5.3. Pre-close Delay
- 5.5. Closing Speed
- 5.7. Ramp-Down Distance
- 5.9. IRB Stop Distance

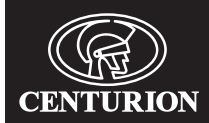

### MENU STRUCTURE CONTINUED

**TE** . . . . .

| DTO          | 6.                                         | Intrared Beams                                                                                                    |                                                                                                    |  |
|--------------|--------------------------------------------|----------------------------------------------------------------------------------------------------|----------------------------------------------------------------------------------------------------|--|
| <b>•</b> d   | 6.1.                                       | PIRAC Control                                                                                                    | <ul> <li>PIRAC Status</li> <li>Stop on Open</li> <li>Stop on Open Status</li> <li>Stopping Distance</li> </ul> |  |
|              | 6.2.                                       | IR Beam Test                                                                                                    | <ul><li>Status</li><li>Test Beam</li></ul>                                                                     |  |
|              | 6.3.<br>6.4.                               | IRBO=IRBC on<br>Closing<br>IR Beam Alarms<br>• Break-in Alarm                                                                                       | <ul><li>Ambush Alarm</li><li>Alarm Output</li></ul>                                                            |  |
| _            |                                            |                                                                                                    |                                                                                                    |  |
| 大臣           | <b>7.</b><br>7.1.<br>7.3.                  | PedestrianPedestrian Open Position7.2.Pedestrian pre-open Delay7.4.                                                                                 | Pedestrian Autoclose Time<br>Pedestrian pre-close Delay                                                        |  |
| $\sim$       | 8                                          | Courtesy Light                                                                                                    |                                                                                                    |  |
| -(11)-       | 8 1                                        | Courtesy Light Timer                                                                                                    |                                                                                                    |  |
| - 1 <u>1</u> | 8.2                                        | Courtesy Light Profile                                                                                                    | Courtesy Light                                                                                                 |  |
|              | 0.2.                                       |                                                                                                    | Dro flach P                                                                                                    |  |
|              |                                            | Pre-flash A                                                                                                    |                                                                                                    |  |
|              |                                            | • Pre-mash C                                                                                                    |                                                                                                    |  |
|              | 9.                                         | ChronoGuard                                                                                                    |                                                                                                    |  |
|              | 9.1.                                       | Time and Date                                                                                                    |                                                                                                    |  |
| Ŭ            | 9.2.                                       | Ime-Periods • Add Ime-Per                                                                                                    | IDD • Auto Function                                                                                            |  |
|              | 9.3.                                       | <ul> <li>Delete Time-F</li> <li>Edit review Ti</li> <li>Exclusions</li> <li>Add Exclusion</li> <li>Delete Exclusion</li> <li>Edit Review</li> </ul> | Time-Bar Period me-Periods     Auto Function     Time-Bar Function ion                                         |  |
|              | 0.4                                        | Doloto all Timo-Poriode and Evolusi                                                                                                    | onc.                                                                                                    |  |
|              | 9.4.                                       | Delete all Time-Periods and Exclusi                                                                                                    | 0115                                                                                                    |  |
| JEAN         | 10.                                        | General settings                                                                                                    |                                                                                                    |  |
|              | 10.1                                       | . Operating Standard                                                                                                    |                                                                                                    |  |
|              | 10.2. Reset Options     • Factory Defaults |                                                                                                    | Factory Defaults                                                                                               |  |
|              |                                            | Delete all Remotes                                                                                                    | • Delete all Time-Periods and Exclusions                                                                       |  |
|              |                                            | Reset All                                                                                                    |                                                                                                    |  |
|              | 10.3                                       | 0.3. Diagnostic Screen Status                                                                                                    |                                                                                                    |  |
|              | 10.4                                       | 0.4. Test Button Disabled Status                                                                                                    |                                                                                                    |  |
|              | 10.5. Backup EEPROM                        |                                                                                                    |                                                                                                    |  |
|              | 10.6                                       | . Restore EEPROM                                                                                                    |                                                                                                    |  |

# TECHNICAL SUPPORT | 0860 0860 236 887